# 行政院農業委員會農糧署農糧產品產銷履歷系統

## 帳號申請及登打生產紀錄之教學

109.07.24 更新

### 一、帳號申請

(一) 在農產品產銷履歷系統首頁點選「申請帳號」

| P DECE DE REACTINE TRANS         CONSECTOR DE LOCATION TRANS         BEBERBERBING DE SARKA         OPENARDE LOGIO |
|----------------------------------------------------------------------------------------------------|
| 施导单位:行政院员某委员会                                                                                                    |

(二) 確認系統服務條款

| 線上人數162人 閒置時間倒數20分鐘 延長時間                                                                                                    |
|----------------------------------------------------------------------------------------------------|
| ▲現在位置 道夏 > 申請幌號 > 服務條款                                                                                                    |
| <ul> <li>▲ 現在位直 直見 &gt; 申請限號 &gt; 肽膀除軟</li> <li>集產品產銷履歷登錄系統(以下稱本系統)-系統服務條款!</li> <li>1. 台端與本系統之醫、</li> <li>1. 台端與本系統之醫、</li> <li>1. 台端與本系統之醫、</li> <li>1.2 除非另有書面協議外, 台端與本系統之協議將隨時包括本文件所載各條款條件。該等條款條件下稱"通用條款"。</li> <li>2. 接受本條款</li> <li>2.1 使用服務必須先行同意本條款。如台端不接受本條款,則不得使用服務。</li> <li>2.2 台端得透過至列方式接受本條款:</li> <li>(A)如本条統於任何服務之用戶介面上提供台端得以點選接受或同意本條款之還項者,則 台端得透過點還該選項以接受本條款。</li> <li>(B)台端亦得透過實際使用服務以接受本條款, 台端瞭解並同意,如台端實際使用服務時,本系統將視 台端自使用服務起接受本條款。</li> <li>(B)台端亦得透過實際使用服務以接受本條款, 台端瞭解並同意,如台端實際使用服務時,本系統將視 台端自使用服務起接受本條款。</li> <li>3.1 為獲得某些服務。台端可能會被要求提供有關 台端之資訊(如身份或聯絡資料),作為服務登記流程之一部,或作為台端持續使用服務之一部,台端開展手系統之協議獲得特別允許外,不以透過本系統提供之介面以外之任何方式獲得(或試圖獲得)任何服務。</li> <li>3.2 台端同樣換本系統之協議獲得特別允許外,不以透過本系統提供之介面以外之任何方式獲得(或試圖獲得)任何服務。</li> </ul> |
| <ul> <li>3.4 台端间意,就台端違反台端本條款項下之義務及其後果,包括本系統遭受之任何損失或損害,均由 台端自行負責,本系統對台端或任何第三人樣不負責)。</li> <li>4. 台端密碼及限戶之安全性</li> <li>4.1 台端同意並瞭解,台端應負責將 台端獲得服務所使用之任何帳戶之相關密碼予以保密。</li> <li>4.2 據此,台端同意,就台端帳戶下之所有活動,自行對本網站負責。</li> <li>5 台端密码及股户之使用期</li> </ul>                                                                                                    |
| 5.1 台端同意並瞭解,台端之帳戶若經本系統判定三個月未使用,本系統得以電子郵件方式通知台端,若通知後,過一個月仍未使用,或無法通知台端,本系統將停止台端帳號使用權,不再提供服務。                                                                                                    |
| ────────────────────────────────────                                                                                                    |
|                                                                                                    |

(三) 勾選申請者身份類別 (產銷班、非產銷班、輔導單位、驗證公司)

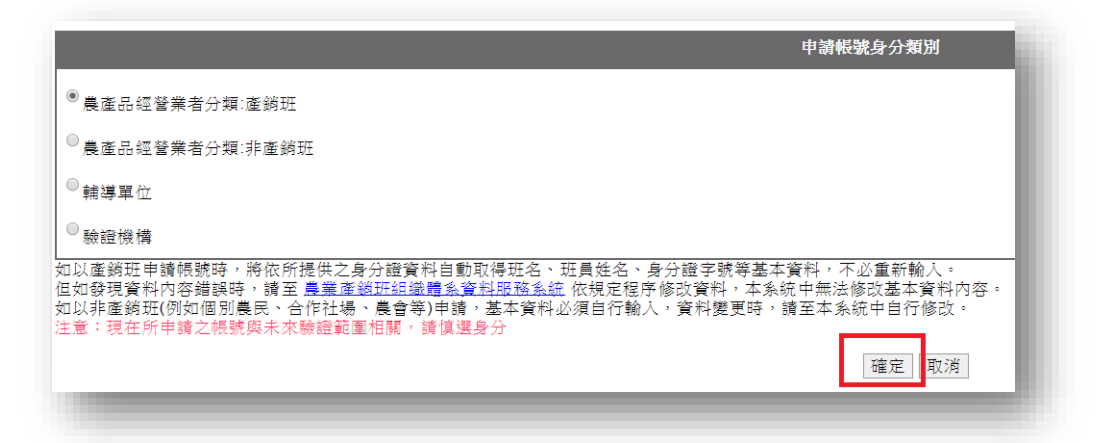

(四) 填寫申請人資料

|                        |                                                                                  | i產品經營業者資料编鏡      |
|------------------------|----------------------------------------------------------------------------------|------------------|
| 驗證範圍                   | <sup>®</sup> 一般(慣行)栽培                                                            |                  |
| 農產品經營業者( <u>必壤)</u>    |                                                                                  |                  |
| 品牌名稱                   |                                                                                  |                  |
| 單位設立的主管縣市( <u>必填)</u>  |                                                                                  |                  |
| 產銷履歷負責人姓名 ( <u>必填)</u> |                                                                                  |                  |
| 性別                     | ® <b>,</b> , ◎ <sub>女</sub>                                                      |                  |
| <b>根號(<u>必</u>壤)</b>   | 不能用身分讀字號當帳號                                                                      |                  |
| 產銷履歷貴資人身分證統一編號 (       | 必求)                                                                              |                  |
|                        | 新密碼                                                                              |                  |
|                        | 確認新密碼                                                                            |                  |
| 密寺( <u>公</u> 瑞)        | <ul> <li>密碼違稱設定至少八碼以上。</li> <li>密碼循採用大小屬英文字母及數字混合。</li> <li>密碼沒有明顯意識。</li> </ul> |                  |
| 出生日期(必填)               | 民國 109 ▼ 年 04 ▼ 月 23 ▼ 日                                                         |                  |
| 联络地址( <u>必填</u> )      | 部 総 国 波 (1) (1) (1) (1) (1) (1) (1) (1) (1) (1)                                  |                  |
| E-mail(必填)             | * 請確認此信箱                                                                         | 可以寄递。            |
| 蘇絡電話(必填)               | - <br>「語將輸入法設定為半形                                                                | 傳真號碼 「請將輸入法設定為半形 |
| 手機號碼(必填)               | "讀將輸入法證定為半形                                                                      |                  |

(五) 系統會寄「帳號開通函」到申請者信箱。

| 農糧產品產銷履歷系統帳號開通函已寄到您的E-<br>mail:cdef26wei@gmail.com,麻煩收E-mail開通您的帳號使<br>用權 | - |
|---------------------------------------------------------------------------|---|
| 確定                                                                        |   |

(六)到申請者信箱點選「帳號開通網址」後便可使用所設帳號進入農產品產銷履歷系統。

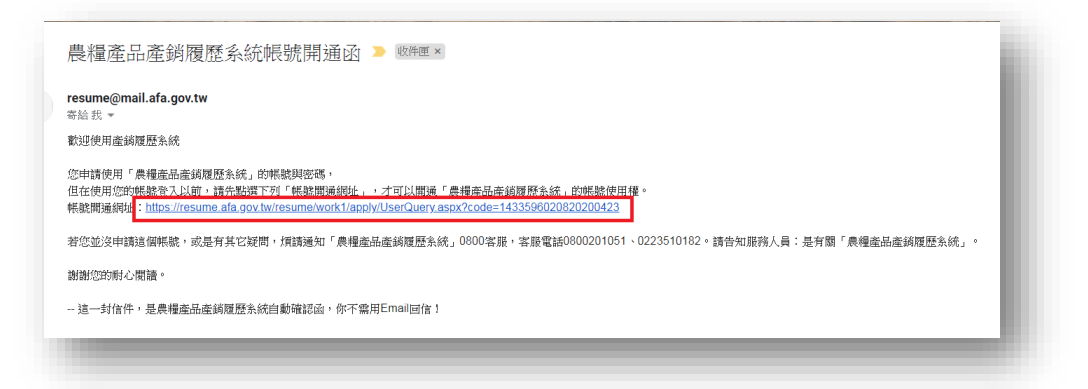

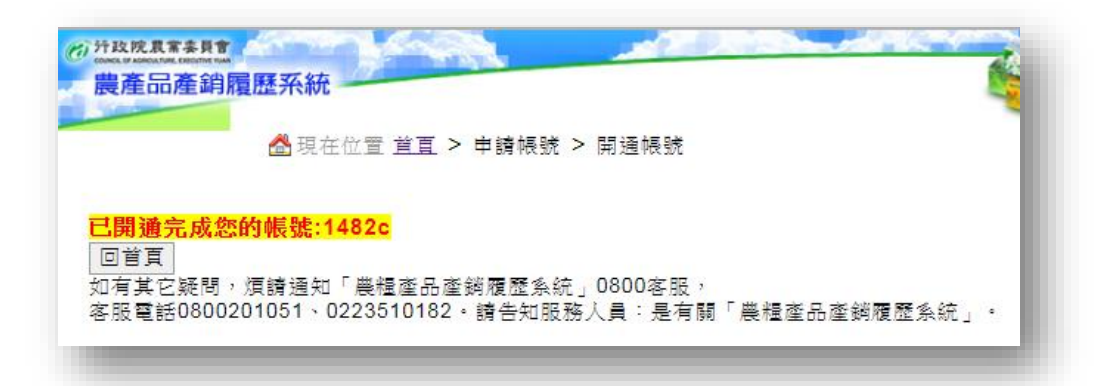

#### 二、組織資料維護

| (中学) 35 即                | ——                                                                                |              |           |  |  |
|--------------------------|-----------------------------------------------------------------------------------|--------------|-----------|--|--|
| <b>险治损措</b>              | Act Dr.                                                                           |              |           |  |  |
| WALL PRIME               | 熟迠僐                                                                               |              |           |  |  |
| 農產品經營業者(必填)              | 身份: <sup>●</sup> 農民 <sup>●</sup> 農業產銷班 <sup>●</sup> 農場 <sup>●</sup> 依法設立或登記之法人或團體 |              |           |  |  |
| 經營業者简稱(必填)               | 魏禎厳 最多12中文字                                                                       |              |           |  |  |
| 品牌名稱                     | 1482                                                                              |              |           |  |  |
| 單位設立的主管縣市(必填)            | 南投影 ▼                                                                             |              |           |  |  |
| 組織代碼                     | 143359                                                                            |              |           |  |  |
| 聯絡地址( <mark>必填</mark> )  | 銅羅 函数 長40                                                                         |              |           |  |  |
| E-mail(必填)               | cdef26wei@gmail.com * 諸確認此信箱可以考                                                   | <b>穿達 ∗</b>  |           |  |  |
| 聯絡電話( <u>必填)</u>         | 049 - 2332380<br>"諸將動入法設定為半形                                                      | 傳真號碼         |           |  |  |
| 手機號碼(必填)                 | 0988263630 *諸將輸入法設定為半形                                                            |              |           |  |  |
| 採後處理場所                   | 採後處理場所維護                                                                          |              |           |  |  |
| 組織入戦                     |                                                                                   | 總栽種面積        | 0.00 公頃   |  |  |
| 輸設通過工動                   | 0.4                                                                               | 作物驗證到期日      | 查看作物驗證到期日 |  |  |
| 主要作物( <mark>必填)</mark>   | 会建探收量编建<br>夏▼ 運気作物▼ ※ ▼ 水蛇 ▼ 産品資料通識<br>加入作物資料 部時性的資料                              |              |           |  |  |
| 常用肥料                     | 堂田萨松资料编辑                                                                          |              |           |  |  |
| 防治資材                     | 常用防治資材維護                                                                          |              |           |  |  |
| ▲ 加入其他資材。 随時東空資料<br>其它資料 |                                                                                   |              |           |  |  |
|                          | 新增其它資材資料                                                                          |              |           |  |  |
|                          |                                                                                   |              |           |  |  |
| <b>鋀替業者</b> 文字簡介         |                                                                                   |              |           |  |  |
|                          | 須經驗證逓構審核,審核狀態;尚未送出驗證信件                                                            |              |           |  |  |
| 经营業者網站連結                 | (http://開頭<br>須經驗證機構審核,審核狀態:尚未送出驗證信件                                              | )            |           |  |  |
| 經營業者相關圖片                 | 上傳圖月]<br>須經驗證場講審核,審核狀態:尚未送出驗證信件                                                   |              |           |  |  |
|                          |                                                                                   | 確定條改 附近並近同業百 |           |  |  |

(一) 新增採後處理場所

1. 首次登入系統會跳出通知,請申請者填寫採後處理場所。

| 旋不耐思                                               | ×    |
|----------------------------------------------------|------|
| 您好:<br>您尚未完成採後處理場所資料填寫,請您立即前往「採<br>所維護」功能進行填寫,謝謝您。 | 後處理場 |
|                                                    | 確定   |

 按下確認後即會跳轉至「採後處理場所維護」。若無特定採後處理場所,可填寫自宅 或是倉庫等。

|                        | 採後處理場所維護 |  |
|------------------------|----------|--|
| 場所名稱 <mark>(必填)</mark> | 自家倉庫     |  |
| 用途說明 <mark>(必填)</mark> | 洗菜       |  |
| 場所地址 <mark>(必填)</mark> | 郵遞區號 540 |  |
|                        | 存檔       |  |

3. 請經營業者填寫後「存擋」即完成新增採後處理場所。

| 共定高度留用放料列改<br>每所名制 場所地址 用滤说明 是否驗證證論 拳鼓時間                   | 医療院務査理論院                              |             |    |   |  |  |  |  |
|------------------------------------------------------------|---------------------------------------|-------------|----|---|--|--|--|--|
|                                                            | 建建氯理油分子分支 建建氯化医补力并补支 用读说明 多石酸塑质油 蒙然转回 |             |    |   |  |  |  |  |
| 課題         型油         640-增投称常投市光等场8號         収益         否 | <u>課 王政</u> 倉軍 5                      | 2.赣南投市光攀路8號 | 收落 | 8 |  |  |  |  |
| 共1留放料,第1/1頁,包页標示15 ▼ 第 到第 頁                                |                                       |             |    |   |  |  |  |  |

#### (二) 新增作物

- 1. 點選「組織資料維護」後,在「主要作物」一欄新增作物。
- 2. 在下拉式選單中選取經營業者生產之作物後·先按「加入作物資料」·再到最下方按 下「確定修改」。

|                        | <b>蘿蔔</b><br>椪柑                                                                | ▲                        |
|------------------------|--------------------------------------------------------------------------------|--------------------------|
| 主要作物 <mark>(必填)</mark> |                                                                                | <u>合理採收量維護</u><br>產品資料維護 |
|                        | <ul> <li>農 ▼ 水果 ▼ 柑橘類 ▼</li> <li>加入作物資料</li> <li>移 幾果類</li> <li>柑橘類</li> </ul> | 椪柑 ▼                     |
| 常用肥料                   | 常用肥料資材維護 仁果類 核果類                                                               |                          |
| 防治資材                   | 常用防治資材維護 瓜果類 其他                                                                |                          |

| 主要作物( <mark>必填)</mark> | 相関連結<br>品種資料維護<br>会理探疫量維護<br>査理探疫量維護<br>産品資料維護<br>産品資料維護 |
|------------------------|----------------------------------------------------------|
| 常用肥料                   | 常用肥料資材維護                                                 |
| 防治資材                   | 常用防治資材維護                                                 |
| 其它資材                   | ▲ 加入其他資材」<br>「新聞集正資材」<br>新聞集正資材資料                        |
| 经替業者文字简介               | 深沉险论择接来拉,来拉叶范、点土送山险设定并                                   |
|                        | / / / //周鸪)                                              |
| 經營業者網站連結               | 須經驗證機構審核,審核狀態:尚未送出驗證信件                                   |
| 經營業者相關圖片               | 上復圖月<br>須經驗證機構審核,審核狀態:尚未送出驗證信件                           |
| -                      | · 薩定修改 · 取消並返回首頁                                         |

(三)新增常用肥料資材

1. 點選「常用肥料資材維護」, 再點選「新增常用肥料清單資料」。

| 新增常用肥料清 | 皆單資料 扳回主書面 |           |
|---------|------------|-----------|
|         |            | 已加入常用肥料清單 |
| 作物      | 請選擇 ♦      |           |

- 2. 新增常用肥料資材方法有二,一是輸入「肥料商品關鍵字」; 二是輸入「肥料登記證 字號」。輸入關鍵字後按下「查詢」。
- 3. 勾選經營業者使用之肥料資材後,點選下方「確定加入」。

|                                                                                                    |           |           |                    | 肥料資料查詢         |              |      |
|----------------------------------------------------------------------------------------------------|-----------|-----------|--------------------|----------------|--------------|------|
| 查讀                                                                                                    | £詢種類 全部 ◆ |           |                    |                |              |      |
| 查讀                                                                                                    | 间方式       | 輸入關鍵字     | ◆ 地力旺              | 登記證字號請輸入數      | (字部分         |      |
| 查詢 <mark>取消</mark> 新增自製有機栽培肥料資材<br>若想要新增標準 <del>裁给肥料資</del> 材的資料,請至下載專區點選「新增資材申請表」<br>,檔案下載後填寫紙本申請表並傳真即可 |           |           |                    |                |              |      |
|                                                                                                    | 資料類別      | 登記證<br>字號 | 商品名稱               | 廠商名稱           | 工廠名稱         | 商品來源 |
|                                                                                                    | 標準資料      | 0720002   | 地力旺有機質肥料           | 福茂企業社          | 福茂企業社        |      |
|                                                                                                    | 標準資料      | 0720007   | 地力旺有機質肥料           | 福茂企業社          | 福茂企業社        |      |
|                                                                                                    | 標準資料      | 0548027   | 福茂牌地力旺有機質肥料        | 福茂有機肥料科技有限公司   | 福茂有機肥料科技有限公司 |      |
| <                                                                                                    | 標準資料      | 0720010   | 地力旺有機質肥料           | 福茂企業社          | 福茂企業社        |      |
|                                                                                                    | 標準資料      | 0058060   | 格林牌高級地力旺           | 格林恒業股份有限公司     | 格林堆肥場        |      |
|                                                                                                    | 標準資料      | 0046005   | 農好地力旺              | 台灣瑪斯德股份有限公司    | 普羅貝公司        |      |
|                                                                                                    |           |           | 共 6 筆資料, 第 1 / 1 頁 | ,每頁顯示 15 💠 筆 到 | 第 頁          |      |
|                                                                                                    |           |           |                    | 確定加入           |              |      |

- (四) 新增常用防治資材
  - 1. 點選「常用防治資材維護」, 再點選「新增常用防治資材清單資料」。

| 新增常用防治 | 資材清單資料 |             |
|--------|--------|-------------|
|        |        | 已加入常用防治資材清單 |
| 作物     | 請選擇    |             |
|        |        |             |
|        |        |             |

- 2. 新增常用防治資材方法有二·一是輸入「防治資材商品關鍵字」; 二是輸入「登記證 字號」。輸入關鍵字後按「查詢」。
- 3. 勾選經營業者使用之防治資材後,點選下方「確定加入」。

|                                     |               | 防治資                                  | 材查詢      |      |                        |  |
|-------------------------------------|---------------|--------------------------------------|----------|------|------------------------|--|
| 作物品項講選擇 ↓ 資材種類講選擇 ↓                 |               |                                      |          |      |                        |  |
| 查詢方式                                | 輸入關鍵字 \$ 2021 | 92                                   | 登記證字號請輸) | 數字部分 |                        |  |
|                                     |               |                                      |          |      |                        |  |
| 製造 許可<br>狀態 字                       | 〕證 廠牌名稱<br>號  | 器 廠牌名稱 普通(資材)名稱 廠商名稱(供應者) 則型與含量 商品來源 |          |      | 商品來源                   |  |
| ☑ 標準資料 202192                       | 2 草達達         | 乙基克繁草                                | 台灣富美實有限  | 公司   | 水分散性粒劑<br>(40.000 (%)) |  |
| 共 1 筆資料, 第 1 / 1 頁,每頁顯示 15 💠 筆 到第 頁 |               |                                      |          |      |                        |  |
|                                     |               | 確定                                   | 加入       |      |                        |  |
|                                     |               |                                      |          |      |                        |  |

#### 三、農地資料維護

(一) 點選「農地資料維護」後,點選「新增農地資料」。

|          | <b>農 地 資 料 維 護</b>       |   |
|----------|--------------------------|---|
| ●姓名查詢    |                          |   |
| ◯地段查詢    | 南投縣 ◆ 南投市 ◆ 請輸入關鍵字 南投段 ◆ |   |
|          | 查詢 匯出excel 匯出ods 返回主畫    | 面 |
| 【新增農地資料】 | *驗證通過的農地不能編輯,只能瀏覽。       |   |

(二) 填寫農地資料後,點選下方「確定新增」。

|                      | 農地資料維護                    |
|----------------------|---------------------------|
| 生產者姓名                | 請輸入關鍵字 <b>現禎儀 ▼</b>       |
| 縣市/鄉鎮/段(小段)          | 南投縣▼ 南投市▼ 請輸入關鍵字 南投段 ▼    |
| 地號( <mark>必填)</mark> | ■ 此地號為河川地號<br>1482 - 0000 |
| 驗證面積(必填)             | 5000 平方公尺 (=0.5 公頃)       |
| 地號總面積(必填)            | 6000 平方公尺 (=0.6 公頃)       |
| 空間座標(經度)             | 度                         |
| 空間座標(緯度)             | 度                         |
|                      | [確定新增] 新增下一筆農地資料 返回上一頁    |
|                      |                           |

## 四、品種資料維護

(一) 點選「品種資料維護」·點選「新增品種(種苗)資料」·

|                   |      |          | 品種資料 | 料維護   |
|-------------------|------|----------|------|-------|
| 請選擇作物名稱           | 蘿蔔 ♦ |          |      |       |
|                   |      |          | 查詢   | 返回主畫面 |
| 【新增品種(種苗)資料       | 1    |          |      |       |
| ¶*1: 3371 284 388 |      | 品種(種苗)名稱 |      | 其田改良  |

(二)填寫作物品種資料後,點選下方「確定新增」。

|                        | 品種資料維護                        |
|------------------------|-------------------------------|
| 作物名稱 <mark>(必選)</mark> | 蘿蔔▼                           |
| 品種名稱(必填)               | 123                           |
| 基因改良 <mark>(必填)</mark> | © <sub>是</sub> ● <sub>否</sub> |
| 使用情形 <mark>(必選)</mark> | ●使用中 ●已停用                     |
| 使用說明                   |                               |
|                        | 確定新增」新增下一筆」取消並返回上一頁           |

#### 五、開始輸入生產紀錄

(一) 點選「開始輸入生產紀錄」後,點選「步驟1新增履歷號碼」。

|                 | 生產履歷管理-開始輸入生產紀錄           |   |
|-----------------|---------------------------|---|
| 農民姓名            | 請選擇 >                     |   |
| 地段名稱            | 請選擇▼請選擇▼ 請輸入關鍵字請選擇▼       |   |
| 作業日期            |                           |   |
| 作物/品種           | 請選擇▼請選擇▼                  |   |
| 履歷號碼            |                           |   |
|                 | 查詢 返回主畫面 該農民所列履歷紀錄均產季結3   | 耟 |
| 步驟1新增履歷號碼 ☑ 闡閉. | 季結束之履歷 多筆履歷輸入生產紀錄         |   |
| 前际 農            | 履歷資訊 生產紀錄                 |   |
|                 | 100年堂6時 1/303620060001 延起 |   |

(二) 點選「步驟1新增履歷號碼」後,會跳出通知請您「設定栽培計畫序號資料」。

|                         |        |                               | 維護栽培資訊資料               |
|-------------------------|--------|-------------------------------|------------------------|
| 組織成員姓名 <mark>(</mark>   | &選)    | Csd 🗸                         |                        |
| 履歷號碼                    |        |                               |                        |
| 作物名稱( <mark>必</mark> 選) |        | <b>蘿蔔 ~</b> 【請先選擇作物名稱,再選擇年度。】 |                        |
| 年份序號( <mark>必</mark> 選) |        | 年份: 💙 💙 我要新增109年份序號           |                        |
| 品種名稱( <mark>必填</mark> ) |        |                               |                        |
| 裁種區域(必羅                 | 提示訊息   | я                             | 管理維護該地段田區              |
|                         | 請先設定栽培 | 計畫序號資料                        | ,請至 <u>田區管理</u> 維護該地段田 |
| 種苗來源                    |        |                               | -                      |
| 同時使用其他約                 |        | 確定                            |                        |
| 編號                      |        |                               |                        |
|                         |        | 存檔並                           | 回到履歷列表 返回上一頁           |
|                         |        |                               |                        |

(三) 先選擇「作物名稱」後·點選「我要新增 109 年份序號」·畫面中會出現栽培計畫序號。

|                          |               |             | 維護栽培資訊資料                         |
|--------------------------|---------------|-------------|----------------------------------|
| 組織成員姓名 <mark>(必選)</mark> | Csd 🗸         |             |                                  |
| 履歷號碼                     |               |             |                                  |
| 作物名稱( <mark>必選)</mark>   | 蘿蔔 ✔【請先選擇作物   | 勿名稱,再選擇年度。】 |                                  |
| 年份序號( <mark>必選</mark> )  | 年份: 💙 💙 我要新增1 | 09年份序號      |                                  |
| 品種名稱(必填)                 |               |             |                                  |
| 华廷宣禄(汉源)                 | 美濃段0096-0000  | 已無可用的田區,請   | 至田區管理維護該地段田區                     |
| 私俚匣喝(必进)                 | 南投段1234-0000  | 此地段已有其他履歷   | 使用中,請至 <mark>田區管理</mark> 維護該地段田區 |
| 種苗來源                     |               |             |                                  |
| 同時使用其他編號                 | ●不使用 ○區域別 ○溫: | 室別 〇 自訂別    |                                  |
| 編號                       |               |             |                                  |
|                          |               |             | 存檔並回到履歷列表 返回上一頁 存檔並              |

|                          |                   | 維護栽培資訊資料                      |
|--------------------------|-------------------|-------------------------------|
| 組織成員姓名 <mark>(必選)</mark> | Csd 🗸             |                               |
| 履歷號碼                     |                   |                               |
| 作物名稱(必選)                 | 離萄 ∨【請先選擇作        | 物名稱,再選擇年度。】                   |
| 年份序號 <mark>(必選)</mark>   | 年份: 109 🗸 民國 109年 | F 第7號(蘿蔔-一般慣行) ✔ F 要新增110年份序號 |
| 品種名稱( <mark>必填</mark> )  | ●蘿蔔-5             |                               |
|                          | 美濃段0096-0000      | 已無可用的田區,請至田區管理維護該地段田區         |
| 栽種區域 <mark>(必選)</mark>   | 南投叚1234-0000      | 此地段已有其他履歷使用中,請至田區管理維護該地段田區    |
| 種苗來源                     |                   |                               |
| 同時使用其他編號                 | ●不使用 ○區域別 ○溫      | 3室別 〇 自訂別                     |
| 編號                       |                   |                               |
|                          |                   | 存檔並回到履歷列表 返回上一頁 存檔並           |

(四)維護栽培資訊資料填寫完畢後·在下方點選「存檔並進入步驟2開始輸入生產紀錄」· 成功的話會跳出提示訊息「修改栽培資訊資料成功」·按下確定後再點選下方「存檔 並進入步驟2開始輸入生產紀錄」。

|                         |                                         |              | 維護栽培資訊資料                                                                                                    |
|-------------------------|-----------------------------------------|--------------|----------------------------------------------------------------------------------------------------|
| 組織成員姓名(必選)              | Csd 🗸                                   |              |                                                                                                    |
| 履歷號碼                    |                                         |              |                                                                                                    |
| 作物名稱( <mark>必選</mark> ) | i 2 2 2 2 2 2 2 2 2 2 2 2 2 2 2 2 2 2 2 | 名稱,再選擇年度。】   |                                                                                                    |
| 年份序號(必選)                | 年份: 109 V 民國109年 第                      | 第7號(蘿蔔-一般慣行) | ✓ 我要新增110年份序號                                                                                                    |
| 品種名稱(必填)                | ●藤茹-5                                   |              |                                                                                                    |
|                         |                                         |              | 提示訊息                                                                                                    |
| 线種區域 <mark>(必選)</mark>  | 美濃段0096-0000                            | 已無可用的田       | A deve and a state of the other with the state of the state of the s |
|                         | 南投段1222-0000                            | 此地段已有其       | 修仪栽培資計資料成切                                                                                                    |
|                         | 茄苳腳段1453-0000                           | 耕種面積: 1      | 確定                                                                                                    |
| 種苗來源                    |                                         |              |                                                                                                    |
| 同時使用其他編號                | ●不使用 ○區域別 ○溫室                           | 別 〇自訂別       |                                                                                                    |
| 編號                      |                                         |              |                                                                                                    |
|                         |                                         |              | 存檔並回到層歷列表 返回上一百 存檔並進入步驟2 開始輸入生產紀錄                                                                                                    |

(五)依據實際作業內容進行施作日期的紀錄,都完成後按下「存檔及結束」。存檔完成會 跳出提示訊息「新增多筆生產紀錄資料成功」,按下確定後即完成該次登打紀錄。

|                                                                                                    |                         |        | 生產紀錄錄選          |      |      |    |  |
|----------------------------------------------------------------------------------------------------|-------------------------|--------|-----------------|------|------|----|--|
| 歷號碼                                                                                                    | 14303620070001 農民姓名 Csd |        | Csd             |      |      |    |  |
| 份序號                                                                                                    | 民國 109年 - 第             | 7批     |                 | 作物品種 | 雅茹-5 |    |  |
| 2011年1月1日<br>1月11日<br>1月111日<br>1月111日<br>1月111日<br>1月111<br>1月111日<br>1月111日<br>1月111日<br>1月1111<br>1月1111<br>1月1111<br>1月1111<br>1月1111<br>1月1111<br>1月11111<br>1月11111<br>1月11111<br>1月11111<br>1月11111<br>1月11111<br>1月11111<br>1月11111<br>1月11111<br>1月11111<br>1月11111<br>1月11111<br>1月11111<br>1月11111<br>1月11111<br>1月111111 | 採收作業                    |        |                 |      |      |    |  |
| 作素日期                                                                                                    |                         | 作素種類   | 作業內容            |      | 備註說明 | 波製 |  |
| 12                                                                                                    |                         | 耕地管理   | 整地              |      |      | 複製 |  |
| □ 複製上一筆日期                                                                                                    |                         | 耕地管理   | 作"net           |      |      | 複製 |  |
| □ 復製上一筆日期                                                                                                    |                         | 耕地管理   | 配量灌溉管線          |      |      | 復製 |  |
| ■ 複製上一筆日期                                                                                                    |                         | 耕地管理   | 土壤pH值改良         |      |      | 復製 |  |
| ■ 複製上一筆日期                                                                                                    |                         | 耕地管理   | 土壤有機質改良         |      |      | 複製 |  |
| □ 複製上一筆日期                                                                                                    |                         | 耕地管理   | 清圖(除單)          |      |      | 複製 |  |
| □ 復製上一筆日期                                                                                                    |                         | 田間栽培管理 | 中耕              |      |      | 複製 |  |
| □ 複製上一筆日期                                                                                                    |                         | 田間栽培管理 | 餘華              |      |      | 複製 |  |
| □ 複製上一筆日期                                                                                                    |                         | 田間栽培管理 | 灌溉/汽水           |      |      | 複製 |  |
| □ 複製上一筆日期                                                                                                    |                         | 田間栽培管理 | 政首(開放)          |      |      | 複製 |  |
| □ 複製上一筆日期                                                                                                    |                         | 田間栽培管理 | 培土              |      |      | 複製 |  |
| ■ 複製上一筆日期                                                                                                    |                         | 病蟲害防治  | 物理防治            |      |      | 複製 |  |
| □ 複製上一筆日期                                                                                                    |                         | 病蟲害防治  | 生物防治            |      |      | 複製 |  |
| □ 複製上一筆日期                                                                                                    |                         | 病蟲害防治  | 忌遵作物            |      |      | 復製 |  |
| ■ 複製上一筆日期                                                                                                    |                         | 其他     | 其它              |      |      | 複製 |  |
| ■ 複製上一筆日期                                                                                                    |                         | 播種     | 人工播種            |      |      | 複製 |  |
| ■ 複製上一筆日期                                                                                                    |                         | 细種     | 機器播種            |      |      | 複製 |  |
|                                                                                                    |                         |        | 存檔「返回上一頁」存檔及結束」 |      |      |    |  |

| 世歷始碼              | 1430362          | 0070001 | 70001<br>第7前 |                |    | Csd<br>建箭-5 |    |
|-------------------|------------------|---------|--------------|----------------|----|-------------|----|
| 的序號               | 民國 109           | 年-第7批   |              |                |    |             |    |
| 開管理 病義書防治 記壇      | <b>登理</b>  採收作   | 莱       |              |                |    |             |    |
| 作業日期              |                  | 作素種類    |              | 作業内容           |    | 備註說明        | 後親 |
| 12                |                  | 耕地管理    | 整地           |                |    |             | 複製 |
| □ 視梨上一筆           | 日期               | 耕地管理    | 作畦           | 提示訊息           | ж  |             | 復製 |
| 020/07/14 💷 複製上一筆 | 日期               | 耕地管理    | <b>彩景港</b> ) | 新增多筆生產紀錄資料成功   |    |             | 视影 |
| □ 復梨上一筆           | 日期               | 耕地管理    | 土壤pH         |                |    |             | 複製 |
| 020/07/15 💷 複製上一筆 | 日期               | 耕地管理    | 土壤有机         |                | 確定 |             | 視戦 |
| 020/07/14 🔤 複製上一筆 | 日期               | 耕地管理    | 清固(除         |                |    |             | 複製 |
| □ 視梨上一筆           | 2 複製上一筆日期        |         | 中時           |                |    |             | 復製 |
| 020/07/01 💷 複製上一筆 | /07/01 🔤 複製上一筆日期 |         | 19.10 (P).10 |                |    | 複製          |    |
| 11 復製上一筆          | 1 復製上一筆日期        |         | 灌溉/商水        |                |    |             | 復製 |
| ■ 複製上一筆           | ■ 複梨上一筆日期        |         | 武苗(間         | 拔)             |    |             | 視戦 |
| □ 視梨上一筆           | □ 復製上一筆日期        |         | 培土           |                |    |             | 複製 |
| □ 複製上一筆日期         |                  | 病蟲害防治   | 物理防治         | <u>6</u>       |    |             | 視製 |
| □ 復梨上一筆           | □ 複梨上一筆日期        |         | 生物防治         |                |    |             | 複製 |
| □ 視梨上一筆           | 國 複製上一筆日期 時蟲害防治  |         | 忌避作物         |                |    |             | 複製 |
| ■ 複製上一筆           | ■ 複製上一筆日期 其他     |         | 其它           |                |    |             | 複製 |
| □ 視梨上一筆           | 日期               | 摘種      | 人工播税         | 1              |    |             | 複製 |
| □ 復梨上一筆           | □ 複製上一筆日期 播種     |         | 機器攝種         |                |    |             | 視製 |
|                   |                  |         |              | 存檔 返回上一頁 存檔及結束 |    |             |    |